Centric Business Systems

## SHARP PRODUCT QUICK QUIDE

## USER CODE ADMINISTRATIVE REPORT - NEW USER INTERFACE

To obtain the IP Address:

- Press the "Settings" button on the machine's screen
- Select "Network Settings"
- Type in the administrator password (password: admin or 95973)
- Copy down the "IPv4 Address"

From your Computer:

- Type machine's IP address into an internet web browser.
- Log in as the administrator (Default password is admin or 95973)

| ← → C ☆ ③ Not secur    | e   192.168.168.138/main.html     |              |                       | x) 🕀 i                                  |
|------------------------|-----------------------------------|--------------|-----------------------|-----------------------------------------|
| SHARP                  |                                   |              |                       | 🛛 Operation Manual Download   🔒 Sitemap |
| MX-4071                |                                   |              |                       | American English 🔻                      |
|                        |                                   |              |                       | 🕒 Login                                 |
| Status Add             | Iress Book Document<br>Operations | User Control | System<br>Settings    |                                         |
| Machine Identification | Machine Identification            |              |                       |                                         |
| Total Count            |                                   |              |                       |                                         |
| Device Status          | Update(R)                         |              |                       |                                         |
| Network Status         |                                   |              |                       |                                         |
| Firmware Version       |                                   |              |                       |                                         |
| Power Reset            |                                   |              |                       |                                         |
| Data List              |                                   | 1.00         |                       |                                         |
| List for User          | Unit Serial Number:<br>Name:      |              | 8509788X00<br>Not Set |                                         |
| List for Administrator | Model Name:                       |              | MX-4071               |                                         |
|                        | Machine Location:                 |              | Not Set               |                                         |
|                        | Memo:                             |              | Not Set               |                                         |
|                        |                                   |              |                       |                                         |

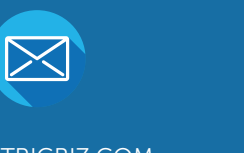

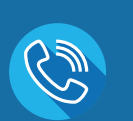

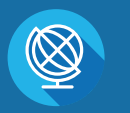

INFO@CENTRICBIZ.COM

(877) 902-7999

CENTRICBIZ.COM

Instructions for How to VIEW and CLEAR user code usage:

- Select User Control
- Select User Count
- Select All (S)
- Select Show (O)

| SHADD           |                                         |                                | 🛿 Operation Manual Download 🛛 👫 Sitema |
|-----------------|-----------------------------------------|--------------------------------|----------------------------------------|
| MY-4071         |                                         |                                | American English 🔻                     |
| MX-4071         |                                         |                                | User Name: Administrator               |
| Status Ad       | ldress Book Document User Control       | System<br>Settings             |                                        |
|                 | User Settings                           | Access Control<br>Settings     | User Count                             |
|                 | Billing Code<br>Setting                 |                                |                                        |
| SHAPP           |                                         |                                | 🛛 Operation Manual Download 🛛 🖧 Sitema |
| MX-4071         |                                         |                                | American English 🔻 🛛 🔍                 |
| 11/-40/1        |                                         |                                | User Name: Administrator 🕞 Logout      |
| Status Ad       | Idress Book Document User Control       | System                         |                                        |
| User Count      | Display Items:                          |                                |                                        |
| View User Count |                                         |                                |                                        |
| Save User Count | User Name ≜ ₹                           |                                | No. ▲ ₹                                |
|                 |                                         |                                |                                        |
|                 | Administrator                           |                                |                                        |
|                 | User                                    |                                |                                        |
|                 | Other User                              |                                |                                        |
|                 |                                         |                                |                                        |
|                 |                                         |                                |                                        |
|                 | Device Account                          |                                |                                        |
|                 | Total User: 5                           |                                |                                        |
|                 | Previous(M) 1 / 1 Next(N)               |                                |                                        |
|                 | Select All(S) Clear Checked(K)          |                                |                                        |
|                 |                                         |                                |                                        |
| User Count      |                                         |                                |                                        |
| View User Count | Select Function:                        | ✓ Сору                         |                                        |
| Save User Count |                                         | V Printer                      |                                        |
|                 |                                         | ✓ Prints (Document Filing)     |                                        |
|                 |                                         | List Prints                    |                                        |
|                 |                                         | Scan                           |                                        |
|                 |                                         | Scan to HDD                    |                                        |
|                 | Colortion Count Number to be Dignlaurd  |                                |                                        |
|                 | Selection Count Number to be Displayed: | Display the Limit Number of Pa | ages and the Number of Pages Used 🔹    |
|                 |                                         |                                |                                        |
|                 | Show(O) Clear Count(C)                  |                                |                                        |
|                 |                                         |                                |                                        |

This page lists copy, printer, scan and fax total counts for black & white and color documents.

• Select Next to see the next three users.

\*After checking and writing down totals, you can select clear count to reset the total count for next month.

| SHARP           |              |                        |               |                            | Oper<br>American English   | ation Manual Download 😤 Sitem |
|-----------------|--------------|------------------------|---------------|----------------------------|----------------------------|-------------------------------|
| MX-4071         |              |                        |               |                            | User                       | Name: Administrator 🕞 Logo    |
| Status          | Address Book | Document<br>Operations | User Control  | System<br>Settings         |                            |                               |
| User Count      |              |                        |               | Device Account             | System Administrator       | User                          |
| View User Count |              |                        |               | Pages used<br>(Page Limit) | Pages used<br>(Page Limit) | Pages used<br>(Page Limit)    |
| Save User Count |              |                        | Black & White | ····,···,···               | ····,···,···)              | ····,···,···)                 |
|                 |              |                        | Full Color    | ····,···,···               | ····,···,···)              | ····,···,···)                 |
|                 | Сору         |                        | 2 Color       | ····,···,···               | ····,···,···)              | ····,···,···)                 |
|                 |              |                        | Single Color  | ····,····,····             | ····,···,···)              | ····,···,···<br>(-··,···)     |
|                 | Drinter      |                        | Black & White | ····,···,···)              | ····,···,···)              | ····,···,···)                 |
|                 | Printer      |                        | Full Color    | ····,,)                    | ····,···,···)              | ····,···,···                  |
|                 |              |                        | Black & White | ····,···,···               | ····,···,···)              | ····,···,···)                 |
|                 |              |                        | Full Color    | ····,-··,-··               | ,,                         | Top of Page                   |

Instructions for How to DOWNLOAD an excel file and CLEAR User Code Usage Reports:

- Select User Control
- Select User Count
- Select Save User Count
- Click Save (C)

Note: this will create a prompt from your browser to save a .csv file that will have the usage for all user codes. There is a picture of an example of the prompt when using Microsoft Edge.

| SHARP<br>MX-4071 |                                 |              |                    | 📓 Operation Manual Download  🚠 Sitemap<br>American English 🔹 |
|------------------|---------------------------------|--------------|--------------------|--------------------------------------------------------------|
| Status Addr      | ess Book Document<br>Operations | User Control | System<br>Settings | User Name: Administrator 🕞 Logout                            |
| User Count       | Save User Count                 |              |                    | 7 <u>7</u> 5                                                 |
| Save User Count  |                                 |              |                    | 🔁 Back to Menu List                                          |
|                  | Save and Delete the Data        |              |                    |                                                              |

The Total Usage is listed in column B for Black and White and Column E for Color. \*After checking and downloading the file with the totals, you can use the instructions below to clear the count to begin with a zero total count for next month.

|   | А         | В         | С         | D         | E         | F         | G         | н         | I.        | J         | К         | L         | М         |   |
|---|-----------|-----------|-----------|-----------|-----------|-----------|-----------|-----------|-----------|-----------|-----------|-----------|-----------|---|
| 1 | User Nam  | Copy:Blac | Copy:Blac | Copy:Blac | Copy:Full | Copy:Full | Copy:Full | Copy:2 Co | Copy:2 Co | Copy:2 Co | Copy:Sing | Copy:Sing | Copy:Sing | I |
| 2 | Other Use | 0         | Unlimited | Unlimited | 0         | Unlimited | Unlimited | 0         | Unlimited | Unlimited | 0         | Unlimited | Unlimited |   |
| 3 | Administr | 0         | Unlimited | Unlimited | 0         | Unlimited | Unlimited | 0         | Unlimited | Unlimited | 0         | Unlimited | Unlimited |   |
| 4 | User      | 0         | Unlimited | Unlimited | 0         | Unlimited | Unlimited | 0         | Unlimited | Unlimited | 0         | Unlimited | Unlimited |   |
| 5 | System Op | 0         | Unlimited | Unlimited | 0         | Unlimited | Unlimited | 0         | Unlimited | Unlimited | 0         | Unlimited | Unlimited |   |
| 6 | Device Ac | 0         | Unlimited | Unlimited | 0         | Unlimited | Unlimited | 0         | Unlimited | Unlimited | 0         | Unlimited | Unlimited |   |
| 7 |           |           |           |           |           |           |           |           |           |           |           |           |           |   |
| 8 |           |           |           |           |           |           |           |           |           |           |           |           |           |   |

To reset counts to zero after downloading .csv file with usage reports:

- Select All (S)
- Clear Checked (C)

This will permanently reset the counts for each code back to zero.

| SHADD             |                                                                                                    | 🕜 Operation Manual Download 🛛 🖧 Sitemap |
|-------------------|----------------------------------------------------------------------------------------------------|-----------------------------------------|
| SHARP             |                                                                                                    | American English 🔻                      |
| MX-4071           |                                                                                                    | User Name: Administrator                |
| Status            | Address Book Document User Control System<br>Operations Setting                                                                                               | )<br>6                                  |
| User Count        | Display Items: 10 •                                                                                                    |                                         |
| O View User Count |                                                                                                    |                                         |
| Save User Count   | User Name ≜ ₹                                                                                                    | No. ▲ ₹                                 |
|                   | Administrator<br>User<br>Other User<br>System Administrator<br>Device Account<br>Total User: 5<br>Previous(M) 1 / 1 Next(N)<br>Select All(S) Clear Checked(K) |                                         |